5.1 DNA izolasyonu

Kullanım Kılavuzu

### 5. KULLANIM KILAVUZU

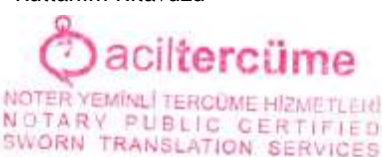

DNA izolasyonu için çeşitli yöntemler mevcuttur. Tutarlılık için, EntroGen pureNA <sup>®</sup> Genomik DNA İzolasyon Kiti (Kat. No. GDNA -50) gibi ticari bir kit kullanmanızı öneririz.

Üreticinin protokolüne göre genomik DNA izolasyon prosedürünü izleyin. Yeterli miktarda DNA, FFPE bloklarından veya taze donmuş kesitlerden (yaklaşık 2 -10 µg) izole edilebilir. Bu tahlil, numune başına toplam 200 -500 ng DNA gerektirir (20 -50ng/reaksiyon). Bununla birlikte, FFPE bloklarından izole edilen DNA'nın kalitesi parçalanmaya bağlı olarak değişebilir. Bu nedenle, DNA konsantrasyonu, analiz için mevcut olan amplifiye edilebilir DNA miktarını yansıtmamaktadır. EntroGen'in DNA Fragmentasyon Miktar Tayinini (kat. No. FQA - RT40) herhangi bir qPCR testini çalıştırmadan önce optimal giriş DNA miktarını belirlemek için kullanılır. DNA konsantrasyonunu iç kontrol için bölüm 6.1 'de tanımlanan optimal aralıkla ilişkilendirerek optimal giriş DNA konsantrasyonunu değerlendirin.

DNA izolasyonundan sonra, spektrofotometrik veya florometrik analiz (örn. Nanodrop veya Qubit) kullanarak konsantrasyonu ölçün ve 20 -50 ng/ $\mu$ l'ye seyreltin. Konsantrasyon 20 ng/ $\mu$ l'nin altındaysa, reaksiyon kurulumu sırasında su hacmini ayarlayın.

#### 5.2 Reaktif preparasyonu

Tüm primer/prob karışımlarını, pozitif kontrol karışımını ve 2X reaksiyon karışımını buz üzerinde eritin. Tüpleri vorteksleyin ve oda sıcaklığında birkaç saniye döndürün. Tek bir reaksiyon için PCR reaksiyon hacmi 20 µl/numunedir. Birden fazla numune için reaksiyon karışımları (kontrol numunelerinin yanı sıra), pipetleme hatalarını örtmek için % 5 fazlalığı olan bir ana karışım olarak önceden karıştırılmalı ve buz üzerine yerleştirilmelidir.

PCR reaksiyonları, toplam 30 µl/reaksiyon hacminde ayarlanır. Birden fazla numune için reaksiyon karışımları (kontrol numunelerinin yanı sıra), pipetleme hatalarını kapsayacak şekilde % 5 -10 eksez doz ile ana karışım olarak önceden karıştırılmalıdır.

| r |                                         |                            |  |  |
|---|-----------------------------------------|----------------------------|--|--|
|   | Bileşenler                              | Hacim (µl)                 |  |  |
|   | Mutasyon Tespit Reaksiyon Karışımı (2X) | 15                         |  |  |
|   | Astar/Prob Karışımı (1 -5)              | 6                          |  |  |
|   | DNA numunesi (20 -50 ng)                | 1*                         |  |  |
|   | Nükleaz içermeyen su                    | Toplam 30 µl hacim için ** |  |  |

Her 30 µl reaksiyona aşağıdaki hacimler girer:

\*Numune hacmi 1 µl ile 9 µl arasında olabilir.

\*\* 30 µl reaksiyonu tamamlamak için su hacmi numune hacmine göre ayarlanmalıdır.

Her numune için on reaksiyon ayarlanır. Deney kurulumu sırasında soğutulmuş blokların üzerine 96 oyuklu plakaların verleştirilmesi önerilir.

1. N sayıda numune için, her biri aşağıdaki gibi farklı bir astar karışımına sahip (10 Astar Karışımından) 10 farklı ana karışım hazırlayın (%10 fazlalık ile):

| Reaktifler                            | Nihai Kons. | Numune başına<br>hacim |
|---------------------------------------|-------------|------------------------|
| 2X Reaksiyon Ana Karışımı             | 1X          | 165 µl                 |
| Pozitif kontrol karışımı, Su veya DNA | 20 -50 ng   | 11 µl                  |
| Nükleaz içermeyen su                  | -           | 88 µl                  |

NOTER

## Daciltercüme

- 2. Vorteksleyerek karıştırın ve oda sıcaklığında 2.000 rpm'de 10 saniye santrifüjleyin.
- 3. Şekil 1 'de gösterildiği gibi kuyu başına 24 µl ana karışım dağıtın.

*Not*: 1 µl'den büyük numune hacimleri için ana karışımdaki su hacmi, reaksiyon başına toplam 30 µl'ye göre ayarlanmalıdır.

- 4. Şekil 1 'e göre her Mutasyon Tespit Primer Karışımından 6  $\mu l$  ekleyin.
- 5. Birkaç kez yukarı ve aşağı pipetleyerek karıştırın.
- 6. Plakayı optik sızdırmazlık filmi ile kapatın. Reaksiyon hacmini kuyunun dibine getirmek ve oyukların dibinde kabarcık bulunmadığından emin olmak için plakayı santrifüjleyin.
- 7. Plakayı termal döngüleyiciye yerleştirin ve aşağıdaki programı çalıştırın:

| Sıcaklık | Süre  | Döngüler | Veri toplama |
|----------|-------|----------|--------------|
| 95°C     | 10 dk | X1       | Kapalı       |
| 95°C     | 15 sn | X40      | Kapalı       |
| 60°C     | 40 sn | 740      | Açık         |

**Şekil 1:** 6 bilinmeyen numuneyi analiz eden tek bir deney için önerilen plaka kurulumu. PC: pozitif kontrol karışımı; NTC: şablon kontrolü yok (su); S1 -6: bilinmeyen numuneler.

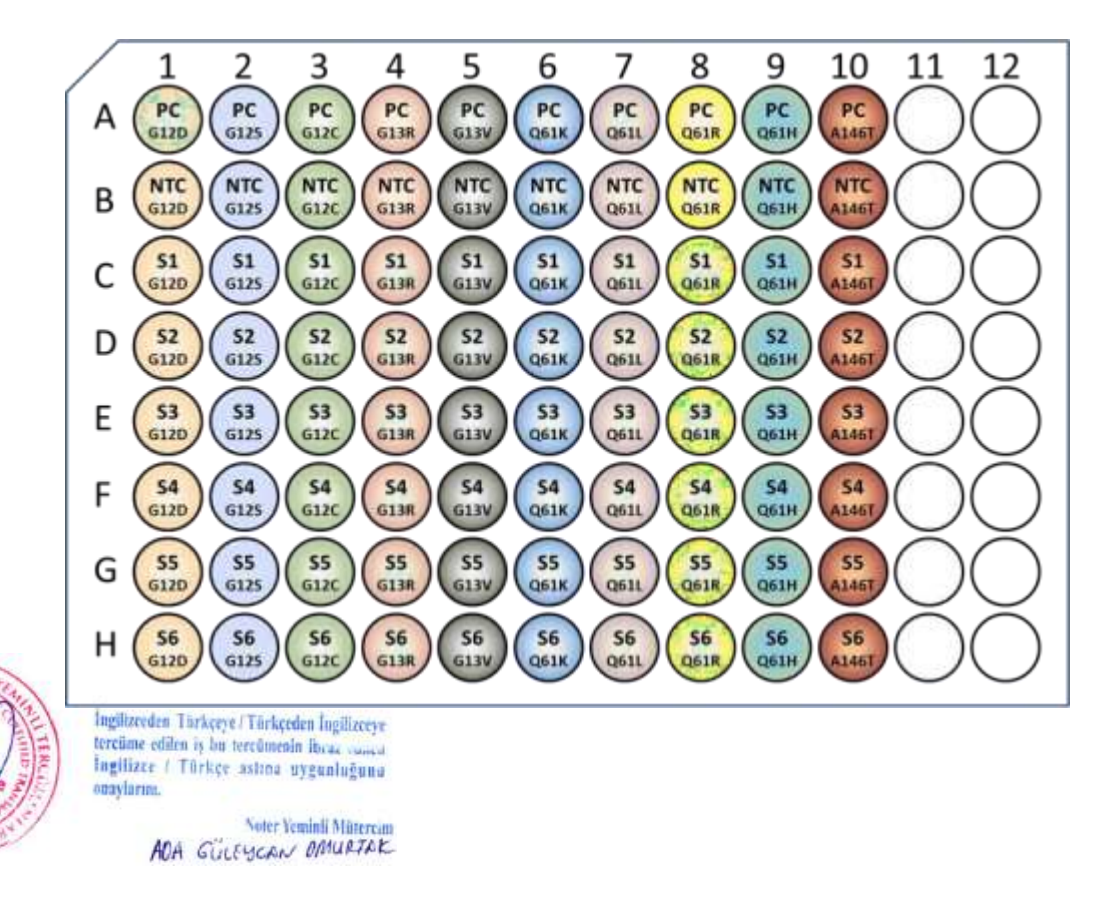

NOTER YEMINLI TERCOME HIZMETLERI NOTARY PUBLIC CERTIFIED

#### 5.3 Cihaz kurulumu

# 5.3.1 Uygulanan Biosystems® 7500/7500 Fast

Cihaz yazılımı sürüm 2.0 ve üzerinde:

- 1. Dosya>Yeni Deney>Gelişmiş Kurulum'u seçin.
- 2. Bir deney adı girin ve 7500/7500 Fast (96 oyuk) seçin.
- 3. Deney türü için Kantitatif Karşılaştırmalı Ct'yi ve reaktifler için TaqMan® Reaktiflerini seçin. Sol gezinti panelinde Plaka Kurulumu'na tıklayın.
- 4. İki hedef ekleyin ve biri için FAM<sup>®</sup> ve diğeri için VIC<sup>®</sup> seçin. Her iki hedef için de Söndürücü için NFQ MGB'yi (veya Hiçbirini) seçin.
- 5. Ekranın sağ tarafına, deneyiniz için PC, NTC ve örnek adları ekleyin.
- 6. Hedefleri ve Örnekleri Ata sekmesini seçin ve Şekil 1 'de gösterildiği gibi kuyulara örnekler atayın.
- 7. Her iki hedefi de PC ve NTC dahil olmak üzere tüm numune kuyularına atayın.
- 8. Pasif Referans Boya için Yok'u seçin.
- 9. Döngü parametrelerini ayarlamak için sol paneldeki Çalıştır Yöntemine tıklayın.
- 10. Numune hacmini 30 µl'ye ayarlayın.
- 11. Bisiklet parametrelerini aşağıda gösterildiği gibi ayarlayın:

| Sıcaklık | Süre  | Döngüler | Veri toplama |
|----------|-------|----------|--------------|
| 95°C     | 10 dk | X1       | Kapalı       |
| 95°C     | 15 sn | V 40     | Kapalı       |
| 60°C     | 40 sn | λ40      | Açık         |

12. Plakayı yukarıdan yükleyin ve çalıştırmaya başlayın.

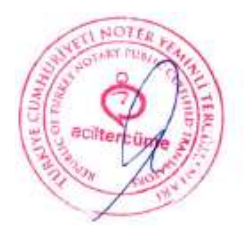

Ingilizeeden Türkçeye/Türkçeden İngilizeeye tercüme edilen iş bu tercümenin ibraa soora İngilizee / Türkçe astroa uygunluğuna onaylarım.

ADA GULEYCAN DAURTAK

Kullanım Kılavuzu

#### 5.3.2 Rotor - Gene® Q

Cihaz yazılımı sürüm 2.0 ve üzerinde:

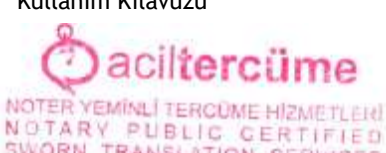

- SWORN TRANS 1. Dosya>Yeni'yi seçin, iletişim kutusundaki Gelişmiş sekmesine tıklayın, İki Adım'ı seçin ve Yeni'ye tıklayın.
- 2. 72 Kuyu Rotorunu seçin, Kilitleme Halkası Ekli kutusunu işaretleyin, İleri'ye tıklayın, ardından Sihirbazı Atla'ya tıklayın.
- 3. Görünüm>Çalıştır Ayarları'na gidin, Reaksiyon Hacmi için 30 µl girin ve Tamam'a tıklayın.
- 4. Görünüm>Profil Düzenleyici'ye gidin. Kutuda iki döngü listelenmelidir; Bekletme ve Bisiklete binme.
- 5. Sağdaki panelde her bir adıma tıklayarak aşağıdaki adım parametrelerini girin:

| Adım                            | Sıcaklık (°C) | Süre      | Veri edinme                           |
|---------------------------------|---------------|-----------|---------------------------------------|
| Tut                             | 95°C          | 10 dakika | Edinilmiyor                           |
| Zamanlanmış<br>Adım             | 95°C          | 15 saniye | Edinilmiyor                           |
| Zamanlanmış<br>Adım 40<br>döngü | 60°C          | 40 saniye | A Döngüsünü Edinme<br>Yeşilda/ Sarıda |

- 6. Sağdaki panelde 60 °C sıcaklık ayarını seçin.
- 7. Veri toplama kanallarını eklemek için A Döngüsünü Edinme'yi seçin.
- 8. Kullanılabilir Kanallar alanından her bir rengi seçerek ve sağa bakan oku seçerek Yeşil ve Sarı Kanalların Kanal Edinme alanına eklendiğinden emin olun.

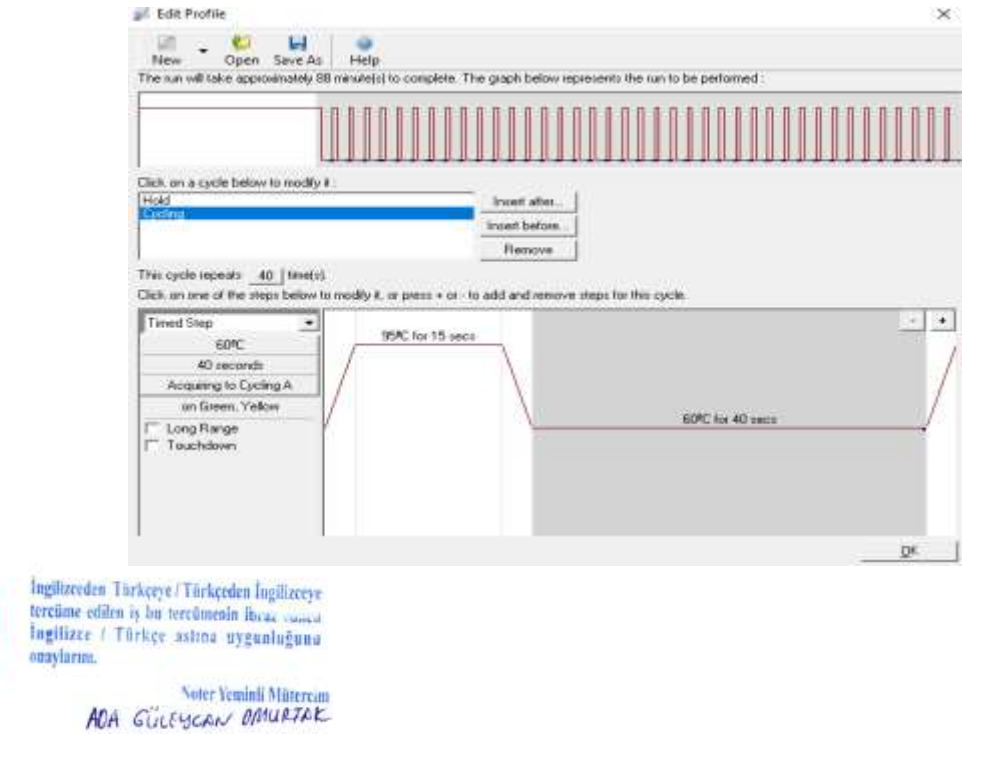

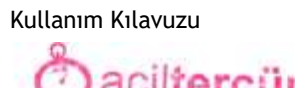

|                                                                                                    | Qacinter                                                                                  | cume         |
|----------------------------------------------------------------------------------------------------|-------------------------------------------------------------------------------------------|--------------|
| Acquisition                                                                                                    |                                                                                           | HIZMETLER    |
| Same as Previous : (New Acquisition)                                                                            | •                                                                                         | ERTIFIED     |
| Acquisition Configuration :                                                                                     | Acquiring Channels :                                                                      | CONTRACTOR D |
| Name<br>Crimson<br>HRM<br>Orange<br>Red                                                                         | Name   Green   Yellow                                                                     |              |
| To acquire from a channel, select it from the list in<br>channel, select it in the right-hand list and click <. | n the left and click >. To stop acquiring from a<br>To remove all acquisitions, click <<. |              |
| Dye Chart >>                                                                                                    | <u>O</u> K Don't Acquire <u>H</u> elp                                                     | 1            |

#### 9. TAMAM'a tıklayın.

10. Profili Düzenle penceresinde Tamam 'a tıklayın.

*İsteğe bağlı*: İletişim kutusunun üst kısmındaki Farklı Kaydet düğmesini kullanarak bu profili ileride kullanmak üzere kaydedin.

- 11. Kazanç Optimizasyonu'nu seçin.
- 12. Kanal Ayarları altındaki açılır menüyü seçin ve Tüm Kanalları Seçin.
- 13. Tümünü Optimize Et'i seçin.
- 14. Önceki pencereye geri dönmek için tüm kazanç ayarı seçenekleri için Tamam'ı seçin.
- 15. <sup>1</sup>. Alımdan Önce Optimizasyon Gerçekleştir'in yanındaki kutuyu işaretleyin.

*Not*: Bu adım, her yeni reaktif partisi için yalnızca bir kez gerçekleştirmek için gereklidir. Kazanç ayarları belirlendikten sonra, aynı parti numarasına sahip reaktiflerle gelecekteki çalışmalar için aynı ayarları kullanın.

- 16. Kapat 'ı seçin.
- 17. İlerle'yi seçin.
- 18. Şerit borularını rotora yükleyin.
- 19. Çalıştırmayı Başlat'ı seçin, ardından çalıştırmayı başlatmak için Başlat düğmesine tıklayın.

*Not*: Çalıştırma başladığında **Numuneleri Düzenle** iletişim kutusu açılır. Numune bilgileri, cihaz çalışırken veya çalışma tamamlandıktan sonra girilebilir.

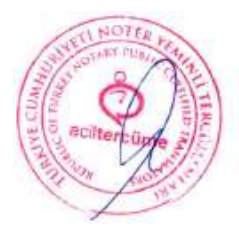

Ingilizeeden Türkçeye/Türkçeden İngilizeeye tercüme edilen iş bu tercümenin ibcaa sunca İngilizze / Türkçe astroa uygunluğuna onaylarım.

ADA GULEYCAN OMULTAK

Kullanım Kılavuzu

NOTER VEMINELTERC

#### 5.3.3 Roche LightCycler® 480

Yazılım sürümü 1.5 ve üstü

- 1. Navigatörde, yeni bir LightCycler® 480 Deneyi başlatmak için Yeni'ye tıklayın.
- 2. Algılama Formatı için Çift Renkli Hidroliz Probu / UPL Probu'nu seçin.
- 3. FAM (460 -510) ve VIC/HEX/Yellow555 'in (533 -580) seçili olduğundan emin olmak için Özelleştir'e tıklayın.

NOTARY PUBLIC GERTIFIED

SWORN TRANSLATION SERVICES

- 4. Reaksiyon hacmini 30 µl olarak değiştirin.
- 5. Aşağıdaki program ve sıcaklık hedeflerini ekleyin:

| Program Adı | Döngüler | Analiz Modu   |
|-------------|----------|---------------|
| Denatüre    | 1        | Yok           |
| Döngü       | 40       | Miktar Tayini |

#### Denatüre Adımı için:

| Hedef (°C) | Edinim Modu | Bekleme<br>(ss:dd:ss) |
|------------|-------------|-----------------------|
| 95         | Yok         | 00:10:00              |

Döngü Adımı için:

| Hedef (°C) | Edinim Modu | Bekleme<br>(ss:dd:ss) | Rampa Hızı (°C/s) |
|------------|-------------|-----------------------|-------------------|
| 95         | Yok         | 00:00:15              | 4.4               |
| 60         | Tek         | 00:00:40              | 2.2               |

- 6. Numune Düzenleyici'ye gidin ve İş Akışı olarak Rel Quant'ı seçin, ardından numuneleri plakaya atayın.
- 7. Deneme düğmesini seçin ve dosyayı kaydetmek ve çalıştırmayı başlatmak için Çalıştırmayı Başlat'a tıklayın.

### 5.3.4 Bio - Rad CFX96

Yazılım Sürümü 3.1

- 1. Başlangıç Sihirbazı'nda Yeni Deneme Oluştur'u seçin ve açılır listede CFX96 'nın seçili olduğundan emin olun. OK (Tamam)'a tıklayınız.
- 2. Deney Kurulumu penceresinin Protokol sekmesinde Yeni Oluştur'u seçin ve aşağıdakileri girin:

|                 | Adım      | Sıcaklık           | Süre                                                                                                    |
|-----------------|-----------|--------------------|----------------------------------------------------------------------------------------------------|
|                 | 1         | 95°C               | 10 dk                                                                                                    |
|                 | 2         | 95°C               | 15 sn                                                                                                    |
| NOTE            | 3         | 60°C               | 40 sn                                                                                                    |
| Sale and Public | See.      | + Plaka Okunuş     | U<br>Ann fuattingen                                                                                            |
|                 | TIR       | 39 kez daha 2'y    | e GİT                                                                                                    |
| Star Contention |           | SON                | 1) Saura Saura                                                                                                 |
| 12/2 100        | M. marine | Lle emini 20 Milel | The second second second second second second second second second second second second second second second s |

- 3. Numune Hacmini 30 µl olarak değiştirin.
- 4. Tamamlandığında, protokol şablonunu kaydetmek için Tamam'a tıklayın. Sonraki çalışmalar için kullanmak üzere kaydedilen şablon dosyasının konumunu not edin. Plaka kurulum penceresine gitmek için İleri'ye tıklayın.
- 5. Plaka sekmesinde, plaka düzeni oluşturmak için Yeni Oluştur'a tıklayın.
- 6. Floroforları Seç düğmesine tıklayın ve FAM ve VIC'in yanındaki kutuları işaretleyin. Diğer tüm işaretler kaldırılmalıdır. OK (Tamam)'a tıklayın.

# Daciltercüme

- 7. Plaka düzenindeki ilk satırı (A1 A10) seçin ve Numune Tipini Pozitif Kontrol olarak değiştirin.
- 8. Plaka düzeninde ikinci satırı (B1 B10) seçin ve Numune Tipini NTC olarak değiştirin.
- 9. Plaka düzenindeki kuyuların geri kalanını (C1 C10) seçin ve Numune Tipini Bilinmiyor olarak değiştirin.
- 10. Her satırı ayrı ayrı seçin (C satırından başlayarak) ve Numune Adı alanına numunenin adını yazın. Bittiğinde, numune adını kaydetmek için klavyedeki Enter tuşuna basın. Bu adımı her numune için gerçekleştirin.
- 11. Ayarlar'a tıklayın ve kullanılan plaka türünü seçin (örneğin, BR Beyaz veya BR Şeffaf).
- 12. Tamamlandığında, plaka düzenini kaydetmek için Tamam'a tıklayın.
- 13. Çalıştırmaya başlamak için İleri'ye, ardından Çalıştırmaya Başla'ya tıklayın.

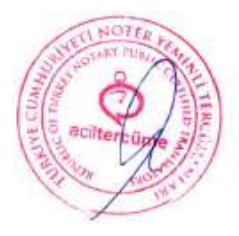

Ingiltzeeden Türkçeye/Türkçeden İngiltzeeye tercüme edilen iş bu tercümenin ibcas yanca İngiltzee / Türkçe astroa uygunluğuna onaylarına.

ADA GULEYCAN DAURTAK